## 1. Beamerpräsentation

| • | Schalten sie die Beamer<br>mit dem Taster EIN.<br>Bitte schalten sie am<br>Ende ihrer Veranstaltung<br>wieder AUS.                                  | Zum Ausschalten<br>3 Sek. halten | • | OPTIONAL: Verbinden<br>sie das LAN-Kabel mit<br>ihrem Gerät, wenn sie<br>nicht das WLAN nutzen<br>möchten.<br>Das Gerät muss beim<br>OTH RZ registriert sein! |   |
|---|----------------------------------------------------------------------------------------------------|----------------------------------|---|----------------------------------------------------------------------------------------------------|---|
| • | Verbinden sie ihr Gerät<br>mit dem HDMI-Kabel.<br>Verwenden sie ggf. einen<br>der HDMI-Adapter für<br>USB-C, DisplayPort,<br>oder Mini-DisplayPort. |                                  | • | ODER: Verbinden sie ihr<br>Gerät mit dem VGA-<br>Kabel.<br>Die Quellenumschaltung<br>erfolgt automatisch;<br>HDMI hat aber Vorrang.                           | P |
| • | Aktivieren sie den externen Display-Anschluss an ihrem Gerät (z.B. mit Windows-Taste + P)                                                           |                                  |   |                                                                                                    |   |

# 2. Online/Zoom Konferenz, hybride Veranstaltung

| <ul> <li>Verbinden sie ihr Gerät mit dem US<br/>Meeting Owl 3 Systems.</li> <li>Die Treiber dafür sollten von ihrem<br/>automatisch installiert werden. Das<br/>ihrem Gerät eine Videokamera, ein 1<br/>Lautsprecher zur Verfügung.</li> </ul> | B-A-Kabel des<br>Betriebssystem<br>Owl-System stellt<br>Mikrofon und einen |                                                                                                    |  |
|----------------------------------------------------------------------------------------------------|----------------------------------------------------------------------------|----------------------------------------------------------------------------------------------------|--|
| • Wählen sie in den Zoom-Audio-                                                                                                    | Settings                                                                   | ×                                                                                                    |  |
| Einstellungen das Owl-System als                                                                                                    | General                                                                    | Speaker                                                                                                    |  |
| Lautsprecher und Mikrofon.                                                                                                    | 🖸 Video                                                                    | Test Speaker Freisprechtelefon mit Echoausschaltung (Mee~                                                                                                    |  |
|                                                                                                    | Audio                                                                      | Output Level:<br>Volume: ••••••••••••••••••••••••••••••••••••                                                                                                    |  |
| Deutsche Bezeichnung unter                                                                                                    | Share Screen                                                               | Use separate audio device to play ringtone simultaneously                                                                                                    |  |
| Windows:                                                                                                    | 💭 Chat                                                                     | Microphone                                                                                                    |  |
| Fraisprachtalafon mit                                                                                                    | Background & Filters                                                       | Test Mic Freisprechtelefon mit Echoausschaltung (Mee~                                                                                                    |  |
| Freisprechielejon mit<br>Echoausschaltung                                                                                                    | Recording                                                                  | Volume:                                                                                                    |  |
| (Meeting Owl)                                                                                                    | Profile                                                                    | Automatically adjust microphone volume                                                                                                    |  |
|                                                                                                    | Cattings                                                                   | lv.                                                                                                    |  |
| • Wählen sie in den Zoom-Video-                                                                                                    | General                                                                    |                                                                                                    |  |
| Einstellungen die "Meeting Owl                                                                                                    | General                                                                    |                                                                                                    |  |
| Camera, unu naken sie HD an.                                                                                                    | Video                                                                      |                                                                                                    |  |
| Das Owl-System zeigt eine 360°                                                                                                    | Audio                                                                      | and the second second se |  |
| Ansicht des Raumes kombiniert                                                                                                    | Share Screen                                                               |                                                                                                    |  |
| mit bis zu 3 automatischen                                                                                                    | Chat                                                                       |                                                                                                    |  |
| ausgewählten Sprecher-                                                                                                    | Background & Filters                                                       |                                                                                                    |  |
| Großaufnahmen.                                                                                                    | Recording                                                                  | 0                                                                                                    |  |
|                                                                                                    | Profile                                                                    | Camera                                                                                                    |  |
| (Speaker-Tracking)                                                                                                    | 1 Statistics                                                               | Meeting Owl Camera                                                                                                    |  |
|                                                                                                    | Machaard Chartoute                                                         |                                                                                                    |  |
| • ACHTUNG! Device-Pairing                                                                                                    | Die beiden Owl-Ge<br>gemeinsames Bild z<br>verändert werden!               | räte sind aufeinander eingestellt, um ein<br>zu liefern. Die Owl-Positionen dürfen NICHT                                                                                                    |  |

#### Medientechnik - K218 - Meeting Owl 3 Konferenzsystem

#### 25.09.2023

### 3. Problembehebung - Reset der Meeting Owl 3

- Sollten die Meeting Owl 3 Geräte per USB nicht wie gewohnt funktionieren, können diese durch eine Funkschaltung neu gestartet werden.
- Benutzen sie dazu die abgebildete Fernbedienung.
- Schalten sie dazu KANAL 1 auf "Off" und nach ca. 10 Sekunden wieder auf "On".
- Die Meetings Owls "gurren"/"heulen" hörbar, wenn der Neustart abgeschlossen ist.

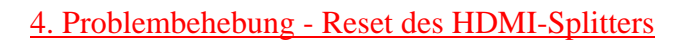

- Sollten die Beamer nur ein blaues oder grünes Bild anzeigen, obwohl die Medientechnik sonst funktioniert oder bereits zurückgesetzt wurde, könnte ein Problem bei den in der abgehängten Decke verbauten HDMI-Splittern vorliegen.
- Auch diese können durch eine Funkschaltung neu gestartet werden.
- Benutzen sie dazu die abgebildete Fernbedienung.
- Schalten sie dazu KANAL 3 auf "Off" und nach ca. 10 Sekunden wieder auf "On".

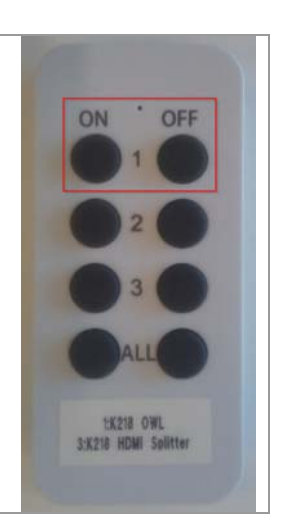

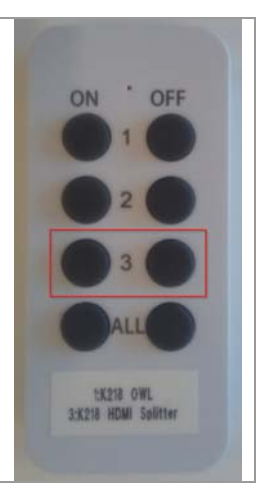